## Pristupanje onlajn nastavi koja se održava pomoću *Microsoft Teams*-a

Ukoliko želite da predavanjima prisustvujete direktno iz *web* pregledača, odnosno ne želite da preuzmete i instalirate aplikaciju *Teams* na vaš računar, kao pretraživač koristite *Google Chrome* ili *Microsoft Edge*. Ulogujte se na platformu *Sova* i uđite na predmet čije će se predavanje uživo održati preko *Microsoft Teams*-a. Videćete termin održavanja predavanja i prisupni link za samo predavanje:

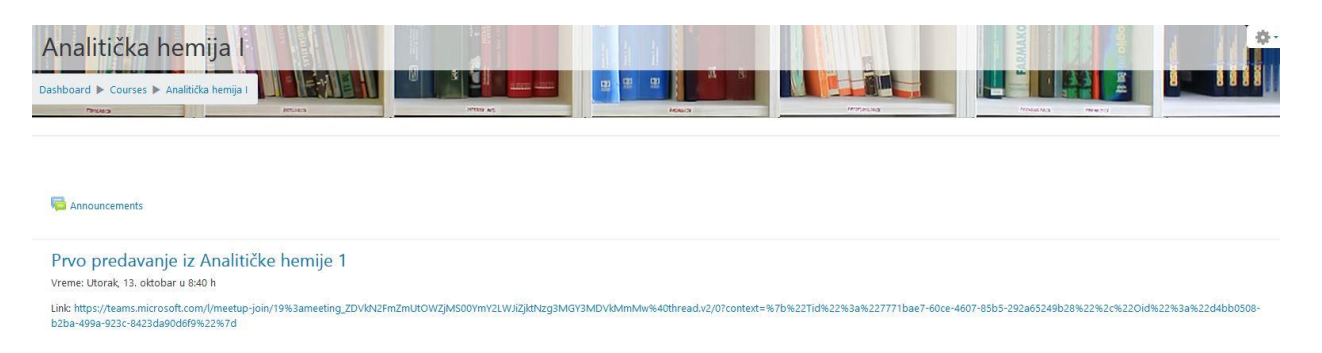

Pet minuta pre početka predavanja kliknite na pristupni link. Ukoliko ste na link kliknuli iz *Google Chrome*-a otvoriće vam se prozor:

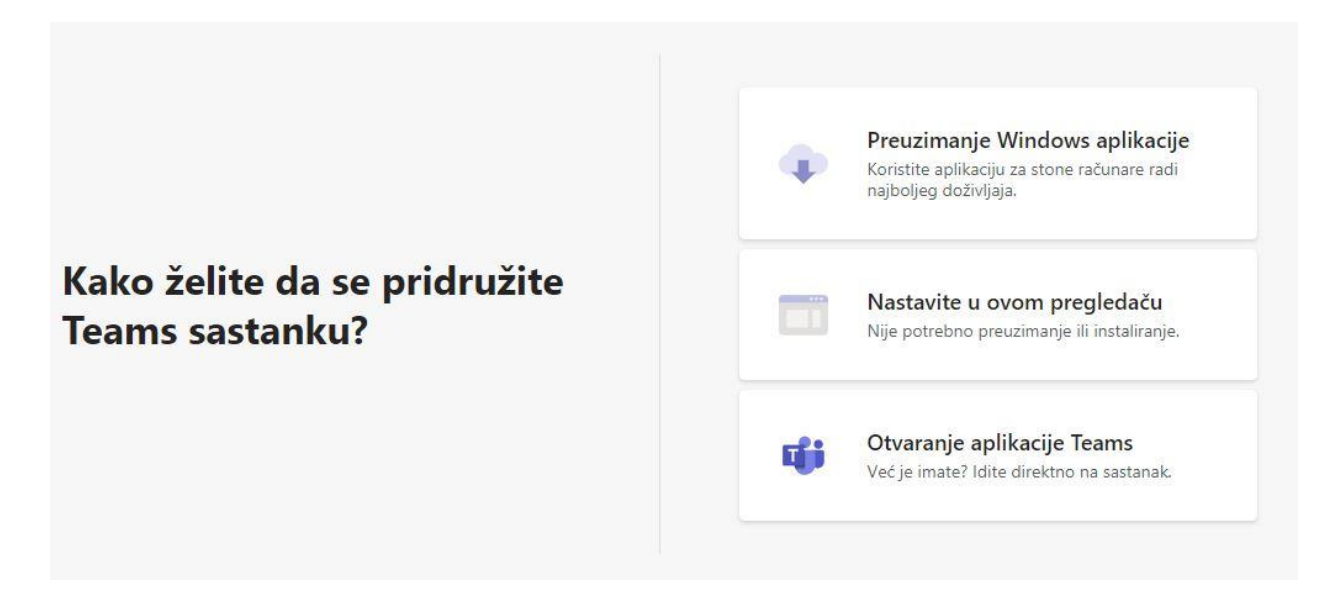

Kliknite na Nastavite u ovom pregledaču. Otvoriće se prozor:

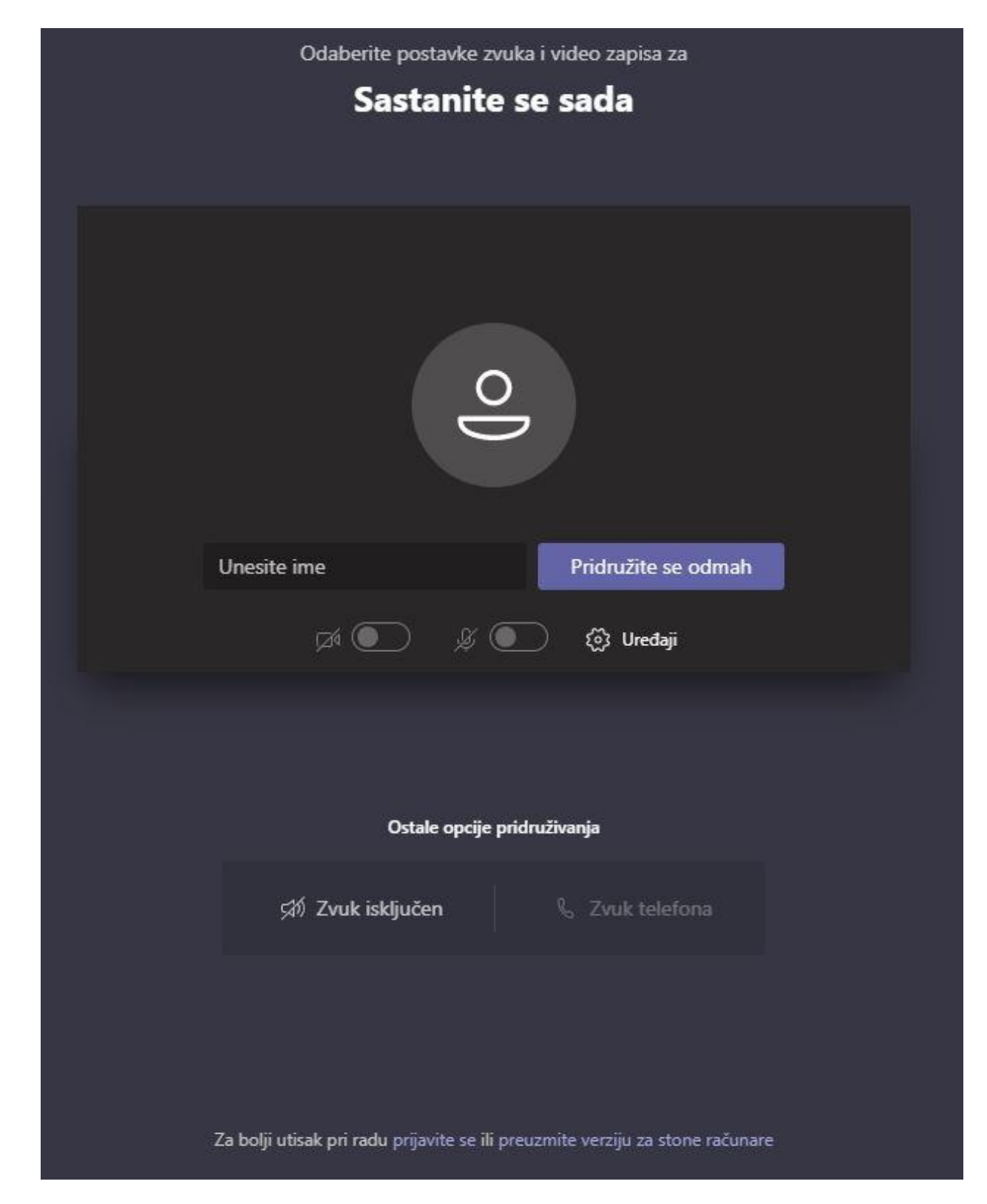

Kliknite na prijavite se (u samom dnu prozora). Otvoriće se login prozor na Microsoft Office-u:

| Sign in                 |      |  |
|-------------------------|------|--|
| Email, phone, or Sky    | pe   |  |
| No account? Create on   | e!   |  |
| Can't access your accou | unt? |  |
| Sign-in options         |      |  |

Ulogujte se sa podacima za studentski mejl (<u>@mf.uns.ac.rs</u>). Otvoriće se prozor:

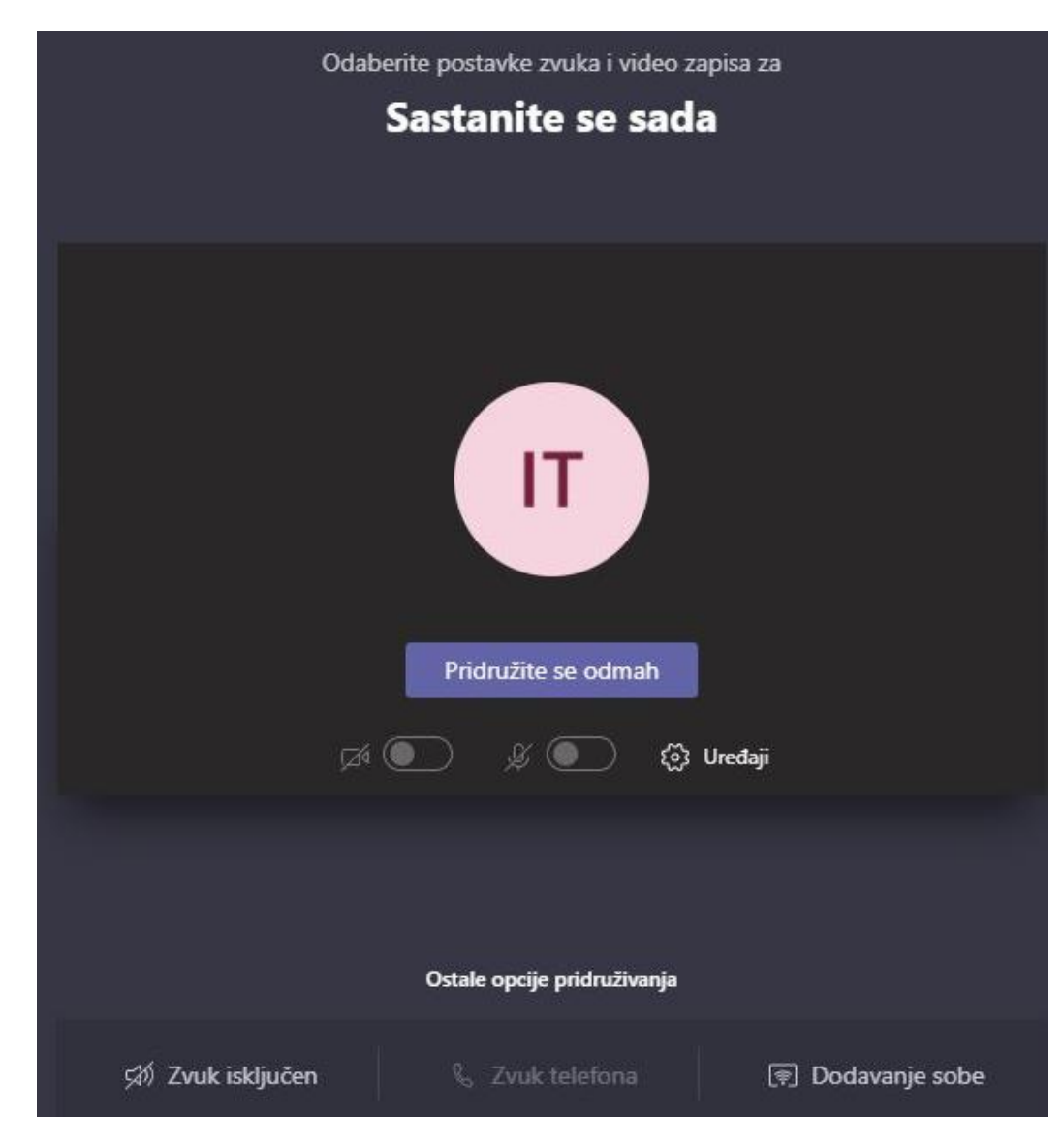

Kliknite na Pridruži se odmah i time ste pristupili predavanju.

## Pristupanje sa mobilnih telefona / tableta

Instalirajte *Teams* aplikaciju na vašem uređaju. Više o samoj instalaciji pronađite na linku <u>https://support.microsoft.com/en-us/office/set-up-your-teams-mobile-apps-1ba8dce3-1122-47f4-8db6-00a4f93117e8</u>

Na svom mobilnom telefonu / tabletu uđite u *web* pregledač i ulogujte se na *Sovu*. Pronađite predmet čije će se predavanje održati uživo preko *Microsoft Teams*-a. Videćete termin održavanja predavanja i prisupni link za samo predavanje.

Kliknite na link.

Otvorite link pomoću aplikacije Teams.

Kliknite na Pridruži se odmah.